## **Emprunter un livre numérique sur tablette ou smartphone**

Adapté à la lecture d'albums ou de livres illustrés (documentaires, bandes dessinées, albums Jeunesse)

Cette procédure est valable pour les tablettes ou smartphones sous environnement Androïd et Apple.

1 - Télécharger l'application Baobab sur votre appareil

- 2 Emprunter un livre
- 3 Récupérer votre emprunt sur Baobab
- 1 Télécharger l'application Baobab sur votre appareil

**Depuis un environnement Android** 

Depuis un environnement iOS

## 2 - Emprunter un livre

Connectez-vous sur le site internet de la bibliothèque : bm-chalon.fr

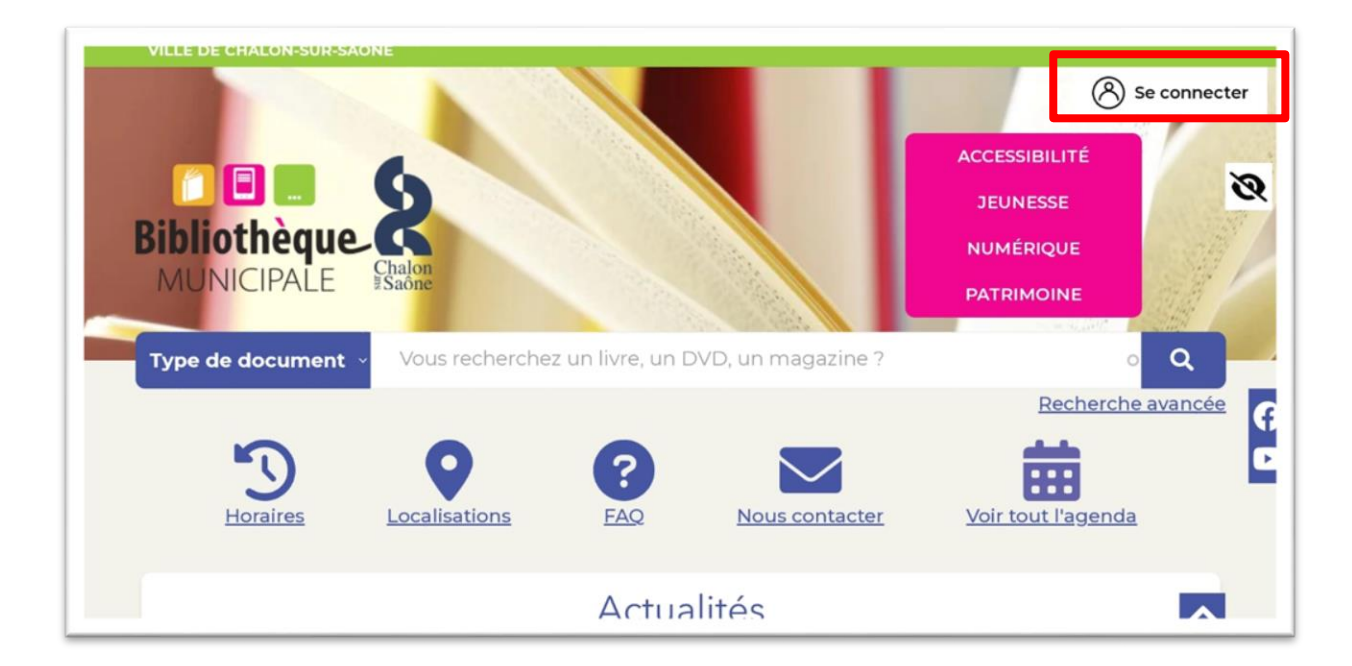

Renseignez les éléments demandés (votre numéro de carte lecteur et votre date de naissance) puis cliquer sur *Se connecter* :

|   | Mon compte<br>Connectez-vous à votre espace personnalisé en ligne                                                                                                    |                           |  |
|---|----------------------------------------------------------------------------------------------------|---------------------------|--|
|   | Identifiant<br>Salaissez votre identifiant (6 derniers numéros de carte)<br>Mot de passe<br>Salsissez le mot de passe (date de naissance au format 33MMAAA)<br>SE CONNECTER |                           |  |
|   | Mot de passe perdu ?<br>Cliquez (cl pour recevoir un courriel vous permettant de réinitialiser votre mot de passe.<br>Pas encore inscrit ?                                  |                           |  |
| 8 | Bibliothèque municipale de Chalon-sur-Saône<br>03 85 90 51 50<br>I Nous contacter<br>Nous contacter par la plateforme Elioz                                                 | bonnez-vous à la lettre 🖌 |  |

(Vous accédez à votre compte lecteur, avec vos informations, vos prêts en cours, vos réservations...).

Choisissez un titre dans La bibliothèque numérique (Adultes ou Jeunesse) ou effectuez une recherche (un titre, un auteur ou un sujet) en écrivant dans la barre de recherche, lancez la recherche en cliquant sur la loupe :

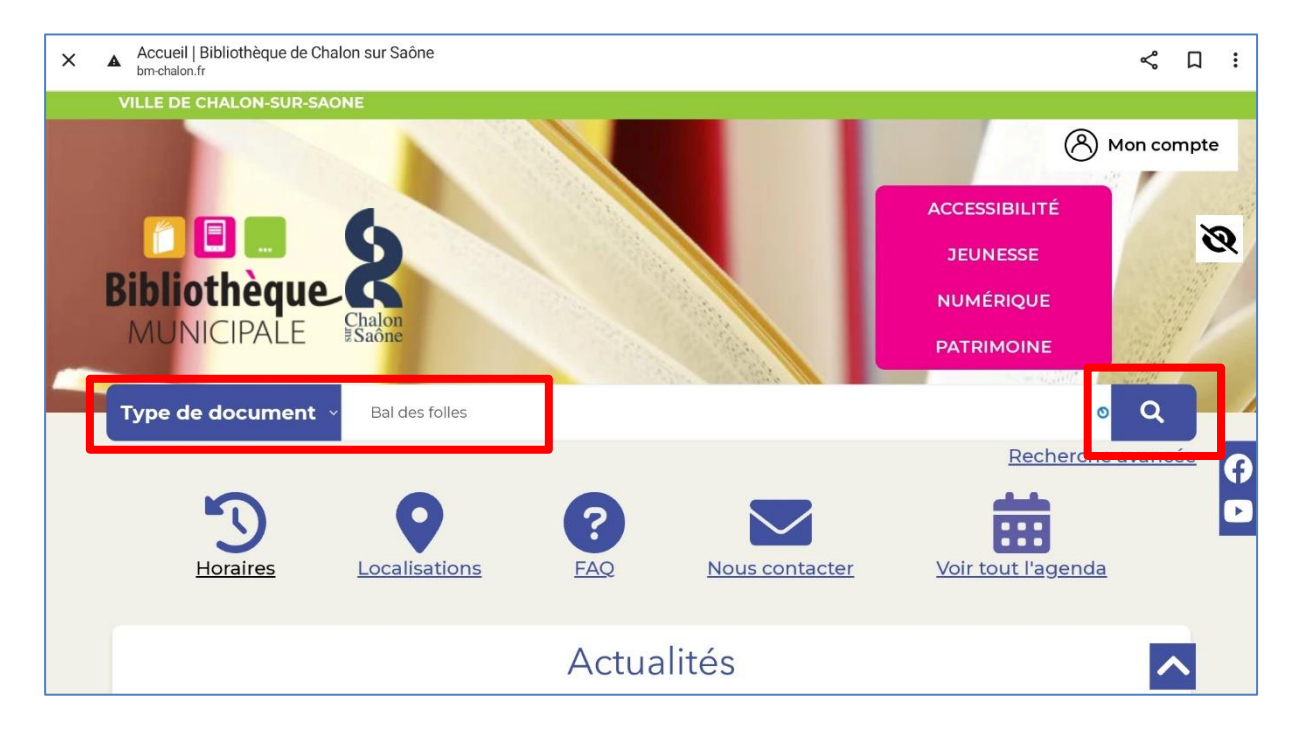

*Emprunter* le livre en choisissant l'équipement sur lequel vous souhaitez le lire et *Valider mode de lecture* :

| VETORIA<br>MAS<br>Le hal des folles | Résultat(s) de recherc<br>LE BAL DES FOLLES<br>Editeur: <u>Albin Michel</u>                                                                                     | He (5)<br>Emprunter<br>Ajouter à ma sélection        | VISION ACTUALIZATION OF A CONTRACT                                                                                                    | LE BAL DES FOLLES<br>Admins: Cogi Anneur, null<br>Cogi Autoru du toto<br>Cofiteur: C Bourools<br>Année de parution : 1977 | Réserver<br>Ajouter à ma sélec                                   |
|-------------------------------------|----------------------------------------------------------------------------------------------------|------------------------------------------------------|----------------------------------------------------------------------------------------------------|----------------------------------------------------------------------------------------------------|------------------------------------------------------------------|
|                                     | LE BAL DES FOLLES<br>Auteurs: <u>Melone, Arianna</u> Illustrateur<br><u>Casot, Véconigue</u> Auteur<br>Editeur : <u>Altion Michel</u><br>Ande de naturion: 2021 | Non disponible<br>Réserver<br>Ajouter à ma sélection | MAS<br>In the doublest<br>Page of the doublest<br>Page of th | LE BAL DES FOLLES                                                                                                    | sur liseuse bu ordi<br>Valider mode de lec<br>Ajouter à ma sélec |

Vous pouvez également faire votre prêt depuis un ordinateur (en sélectionnant *Tablette ou smartphone* comme équipement) puis récupérer votre livre sur votre tablette ou smartphone dans l'application Baobab avec les recommandations cidessous.

## 3 - Récupérer votre emprunt avec l'application Baobab

Explication en vidéo

En savoir plus sur l'application Baobab